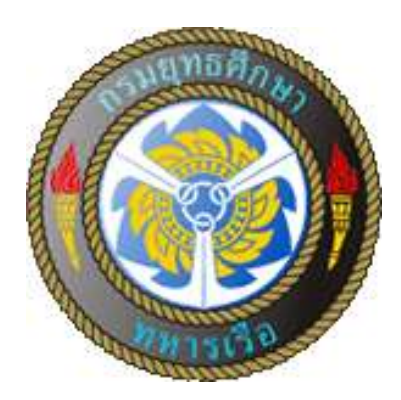

## คู่มือการปฏิบัติงาน การผลิตบาร์โค้ด และ ติดตั้งแถบแม่เหล็ก

จัดทำโดย กองห้องสมุด กรมยุทธศึกษาทหารเรือ คู่มือการปฏิบัติงาน การผลิตบาร์โค้ด และ ติดตั้งแถบแม่เหล็ก เล่มนี้ เรียบเรียงขึ้นเพื่อให้บุคลากรของ กหส.ยศ.ทร.ที่ได้รับมอบหมายหน้าที่ ในการผลิตบาร์โค้ด และ ติดตั้งแถบแม่เหล็ก ใช้เป็นคู่มือและแนวทางในการ ปฏิบัติงานได้อย่างถูกต้อง เป็นมาตรฐานเดียวกัน รวมทั้งเพื่อให้หนังสือและ เอกสารที่ได้ทำการติดตั้งบาร์โค้ดและแถบแม่เหล็กเรียบร้อยแล้ว สามารถ นำมาใช้ในระบบ ยืม – คืน ของระบบงานห้องสมุดได้ เป็นการประหยัดเวลา ของเจ้าหน้าที่และผู้ใช้บริการ

กองห้องสมุด ยศ.ทร. (เบอร์โทร. ๕๓๔๓๖)

## การผลิตบาร์โค้ด

 ๑. เปิดไฟล์ที่เป็นฐานข้อมูลตัวเลขเพื่อที่จะผลิตบาร์โค้ด ในโปรแกรม Microsoft Excel ที่ชื่อ barcodelib-1.xls

| 🚞 membercard                                         |                                                              |             |                                        |  |  |  |
|------------------------------------------------------|--------------------------------------------------------------|-------------|----------------------------------------|--|--|--|
| File Edit View Favorites Tools                       | Help                                                         |             |                                        |  |  |  |
| 🕒 Back 🔹 🐑 - 🏂 🔎 S                                   | iearch 🜔 Folders 🛄 🕇 👿                                       | Folder Sync |                                        |  |  |  |
| Address 🙆 C: \membercard                             |                                                              |             |                                        |  |  |  |
| EPSON Easy Photo Print - () Pho                      | to Print                                                     |             |                                        |  |  |  |
|                                                      | Name 🔺                                                       | Size        | Туре                                   |  |  |  |
| File and Folder Tasks                                | 🗐 barcode.txt                                                | 1 KB        | Text Document                          |  |  |  |
| The Deserve this file                                | booklabel.mld                                                | 32 KB       | MyAdvancedLabelDesigner Document       |  |  |  |
|                                                      | booklabelmld.bcf                                             | 12 KB       | MyAdvancedLabelDesigner Document       |  |  |  |
| Move this file                                       | booklabelmld.fsif                                            | 1 KB        | FSIF File                              |  |  |  |
| Copy this file                                       | booklabelmld.msif                                            | 1 KB        | MSIF File                              |  |  |  |
| Publish this file to the Web                         | ianslogo 150. jpeg                                           | 25 KB       | JPEG Image                             |  |  |  |
| 🛱 E-mail this file                                   | ianslogo 150Gray.jpg                                         | 13 KB       | JPEG Image                             |  |  |  |
| Reint this file                                      | 🔊 ianslogo.gif                                               | 11 KB       | GIF Image                              |  |  |  |
| Sector and the                                       | ianslogoGray50.jpg                                           | 11 KB       | JPEG Image                             |  |  |  |
| X Delete this file                                   |                                                              | 13 KB       | JPEG Image                             |  |  |  |
|                                                      | NAVIN6_FONT.MLD                                              | 114 KB      | MyAdvancedLabelDesigner Document       |  |  |  |
| Other Places                                         | NAVIN6_FONTMLD.bcf                                           | 21 KB       | MyAdvancedLabelDesigner Document       |  |  |  |
| other Places                                         | NAVIN6_FONTMLD.fsif                                          | 3 KB        | FSIF File                              |  |  |  |
| 🥪 Local Disk (C:)                                    | NAVIN6_FONTMLD.msif                                          | 3 KB        | MSIF File                              |  |  |  |
| A My Dog ments                                       | My Documents     BOOKLABEL1_nextmld.msif     29 KB MSIF File |             |                                        |  |  |  |
| Charad Dag monto                                     | BOOKLABEL1_NEXT.MLD 1,353 KB MyAdvancedLabelDesigner Docume  |             |                                        |  |  |  |
| anareu Documents                                     | Shared Documents                                             |             |                                        |  |  |  |
| My Computer BOOKLABEL 1 nextmld.fsif 29 KB FSIF File |                                                              |             |                                        |  |  |  |
| My Network Places                                    | barcodelib-1.xls                                             | 197 KB      | แผ่นงาน Microsoft Office Excel 97-2003 |  |  |  |

รูปที่ ๑

เพิ่มตัวเลขที่ต้องการลงไปในไฟล์เพื่อเป็นฐานข้อมูลสำหรับผลิตบาร์โค้ด

|           | 9-0-             | =                                                                                                    | ba           | rcodelib-1.xl | ร [โห      | ามดความเข้า        | ากันได้]           | - Microsof                          | t Excel |
|-----------|------------------|----------------------------------------------------------------------------------------------------|--------------|---------------|------------|--------------------|--------------------|-------------------------------------|---------|
| หน้า      | แรก แ            | เทรก เค้า                                                                                                    | โครงหน้ากระด | ดาษ สูตร      | ź          | บ้อมูล ตร          | กรากาน             | มุมมอง                              |         |
|           | MS Sans S<br>B I | Serif $\cdot$ 10<br>$\underline{\mathbf{U}} \cdot \mathbf{A} \cdot \mathbf{A}$<br>$\mathbf{A} \cdot \mathbf{A} \cdot \mathbf{A}$<br>$\mathbf{A} \cdot \mathbf{A} \cdot \mathbf{A}$ |              |               | ทั่วไ<br>🥶 | ป ✓<br>✓% ><br>≫.0 | (A)<br>ลักษณะ<br>• | ¦∃⊷⊐ แทรก<br>∃** ลบ ▼<br>ไ⊒ปีรูปแบบ | - Σ     |
| F14       | 35               | - (                                                                                                    | fx           |               |            |                    | L                  |                                     |         |
|           | A                | В                                                                                                    | C            | D             |            | E                  |                    | F                                   | G       |
| 1 Memb    | erlD             |                                                                                                    |              |               |            |                    |                    |                                     |         |
| 2 110532  | 0022490          | 11053200                                                                                                    | 22490        | 1105320022    | 2490       |                    |                    |                                     |         |
| 3 110532  | 0022491          | 11053200                                                                                                    | 22491        | 1105320022    | 2491       |                    |                    |                                     |         |
| 4 110532  | 0022492          | 11053200                                                                                                    | 22492        | 1105320022    | 2492       |                    |                    |                                     |         |
| 5 110532  | 0022493          | 11053200                                                                                                    | 22493        | 1105320022    | 2493       |                    |                    |                                     |         |
| 6 110532  | 0022494          | 11053200                                                                                                    | 22494        | 1105320022    | 2494       |                    |                    |                                     |         |
| 7 110532  | 0022495          | 11053200                                                                                                    | 22495        | 1105320022    | 2495       |                    |                    |                                     |         |
| 8 110532  | 20022496         | 11053200                                                                                                    | 22496        | 1105320022    | 2496       |                    |                    |                                     |         |
| 9 110532  | 0022497          | 11053200                                                                                                    | 22497        | 1105320022    | 2497       |                    |                    |                                     |         |
| 10 110532 | 20022498         | 11053200                                                                                                    | 22498        | 1105320022    | 2498       |                    |                    |                                     |         |
| 11 110532 | 0022499          | 11053200                                                                                                    | 22499        | 1105320022    | 2499       |                    |                    |                                     |         |
| 12 110532 | 20022500         | 11053200                                                                                                    | 22500        | 1105320022    | 2500       |                    |                    |                                     |         |
| 13 110532 | 20022501         | 11053200                                                                                                    | 22501        | 1105320022    | 2501       |                    |                    |                                     |         |

๓. เปิดไฟล์ที่ชื่อ BOOKLABEL1\_NEXT.MLD เพื่อทำการผลิตบาร์โค้ด

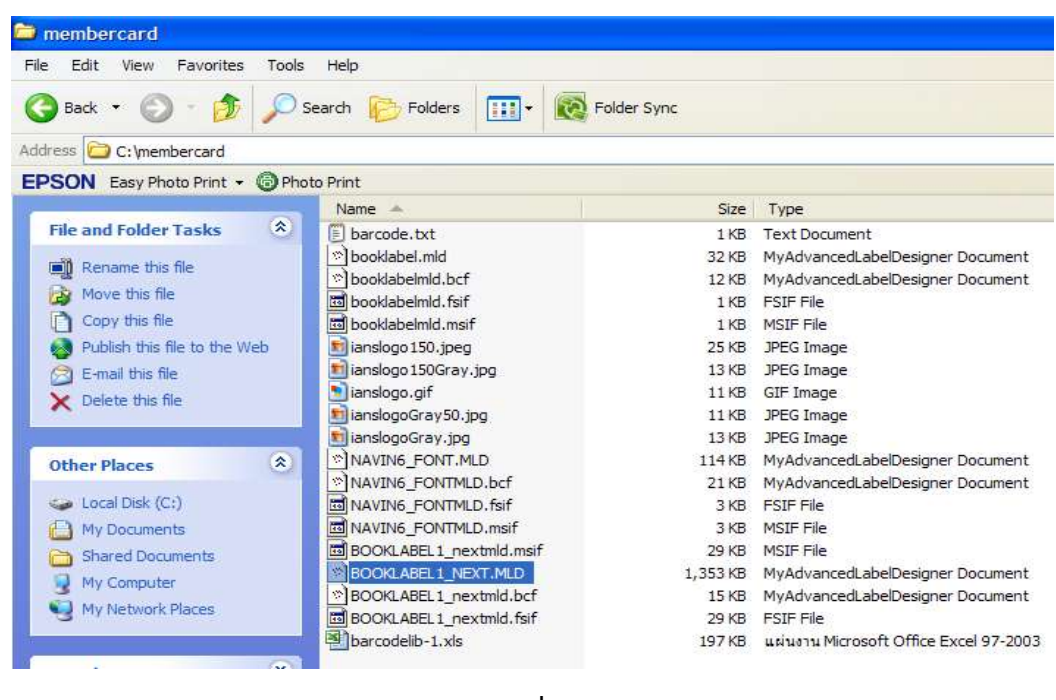

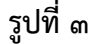

จะปรากฏหน้าตาของโปรแกรมสำหรับผลิตบาร์โค้ด

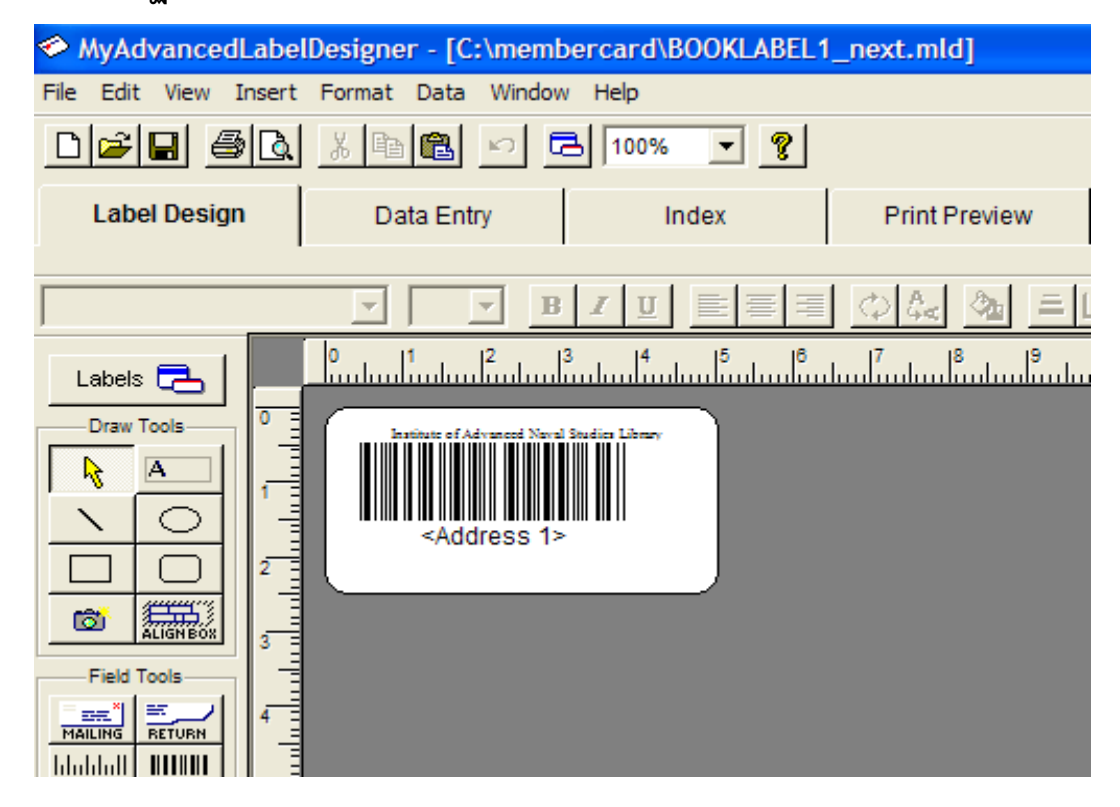

 ๕. นำข้อมูลตัวเลขที่ทำไว้ใน Microsoft Excel เข้าในโปรแกรมทำบาร์โค้ด โดยการคลิกที่ คำว่า File ตามด้วย Import

| MyAdvand       | edLabel     | Designe | r - [ | C:\me      | mbe       | rcard\l       | BOOKL   | ABEL   | 1_n     |
|----------------|-------------|---------|-------|------------|-----------|---------------|---------|--------|---------|
| File Edit Viev | v Insert    | Format  | Dat   | a Wind     | low       | Help          |         |        |         |
| New            |             | Ctrl+N  | I     |            | a         | 100%          | -       | 2      |         |
| New with Cur   | rrent Desig | n<br>   |       |            |           |               |         |        |         |
| Open           |             | Ctrl+C  |       | ntry       |           | - h           | ndex    |        |         |
| Save           |             | Ctrl+S  |       |            |           |               |         |        |         |
| Save As        |             |         |       | -          | в         | ΖU            |         | = =    |         |
| Import         |             |         |       | 12         | 13        | 14            | 15      | 18     |         |
| Export         |             |         |       | ىلىيىلىن   | ulu       | سأليتيك       | hunliin | Luuliu | <u></u> |
| Re-assign      |             |         |       | Advanced N | ievel Sta | udica Library |         |        |         |
| Print Preview  |             |         |       |            |           |               |         |        |         |
| Print          |             | Ctrl+P  |       |            |           |               |         |        |         |
| Printer Calibr | ate         |         |       | aress      | 1>        |               |         |        |         |
| Send           |             |         |       |            |           |               |         |        |         |
| 1 BOOKLABE     | L1_next.ml  | d       |       |            |           |               |         |        |         |
| 2 booklabel.n  | nld         |         |       |            |           |               |         |        |         |
| 3 booklabel.n  | nld         |         |       |            |           |               |         |        |         |
| Exit           |             |         |       |            |           |               |         |        |         |
| Address 2      |             |         |       |            |           |               |         |        |         |

รูปที่ ๕

๖. จะปรากฏหน้าจอดังภาพด้านล่าง จากนั้นเลือกชนิดชองไฟล์ข้อมูลในช่อง Files of type : ที่เป็น Excel Files จะปรากฏชื่อไฟล์ barcodelib-1.xls ที่ได้ทำตัวเลขไว้ขึ้นมา

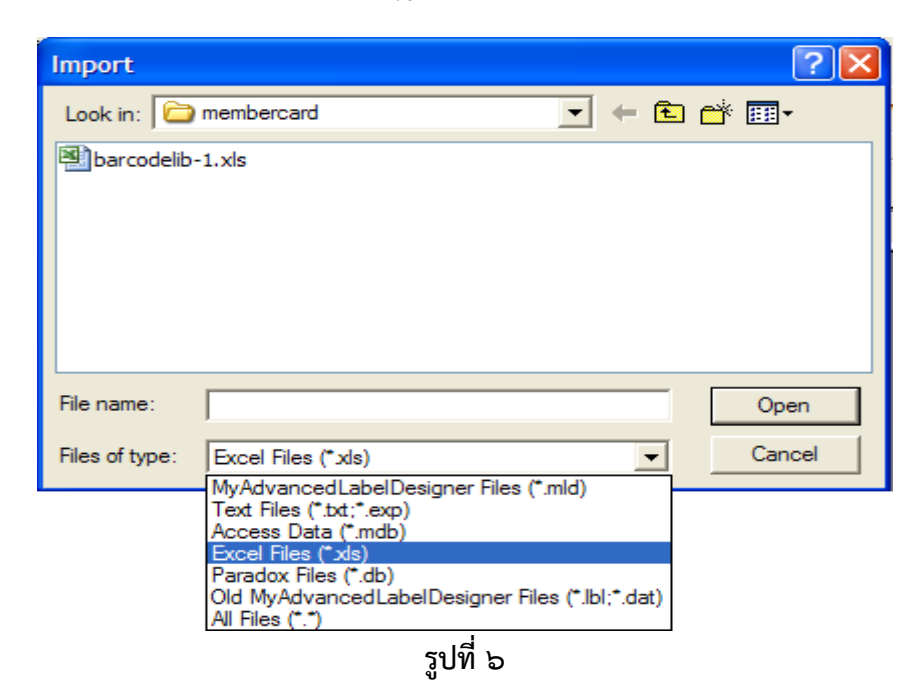

 ๗. เลือกไฟล์ barcodelib-1.xls จากนั้นจะปรากฏกล่องข้อความดังรูปที่ ๗ เพื่อจับคู่ ระหว่างฐานข้อมูลทางด้านซ้ายมือที่กับแบบฟอร์มของโปรแกรมทางด้านขวามือ

|                                        |        | Map I                                                                                                    | mport | Fields 🥐 🔀           |
|----------------------------------------|--------|----------------------------------------------------------------------------------------------------|-------|----------------------|
| Fields in Import Database:<br>MemberID | Map >> | Fields in Current Label File:<br>Address 1<br>Address 2<br>City<br>Company<br>Country<br>Custom 1<br>Custom 2<br>Custom 3 | <     | OK<br>Cancel<br>Help |
| Mapped Fields:                         |        |                                                                                                    |       | Unmap                |

รูปที่ ๗

 ผลิกที่คำว่า MemberID ซึ่งเป็นฐานข้อมูลในไฟล์ Microsoft Excel ทางด้านซ้าย และ คลิกคำว่า Address 1 ซึ่งเป็นแบบฟอร์มในโปรแกรมทำบาร์โค้ดทางด้านขวามือ จากนั้นคลิกคำว่า Map และ ปุ่ม OK

|                                        |        | Map I                                                                                                    | mport | Fields ? 🔀           |
|----------------------------------------|--------|----------------------------------------------------------------------------------------------------|-------|----------------------|
| Fields in Import Database:<br>MemberID | Map >> | Fields in Current Label File:<br>Address 1<br>Address 2<br>City<br>Company<br>Country<br>Custom 1<br>Custom 2<br>Custom 3<br>Custom 4 |       | OK<br>Cancel<br>Help |
| Mapped Fields:                         |        |                                                                                                    |       | Unmap                |

๙. โปรแกรมจะทำการจับคู่กันระหว่างฐานข้อมูลใน Microsoft Excel และแบบฟอร์มใน โปรแกรมทำบาร์โค้ด เมื่อโปรแกรมทำการจับคู่เสร็จเรียบร้อยแล้วให้คลิกไปที่ Print Preview เพื่อตรวจดูความเรียบร้อยก่อนทำการพิมพ์บาร์โค้ดต่อไป

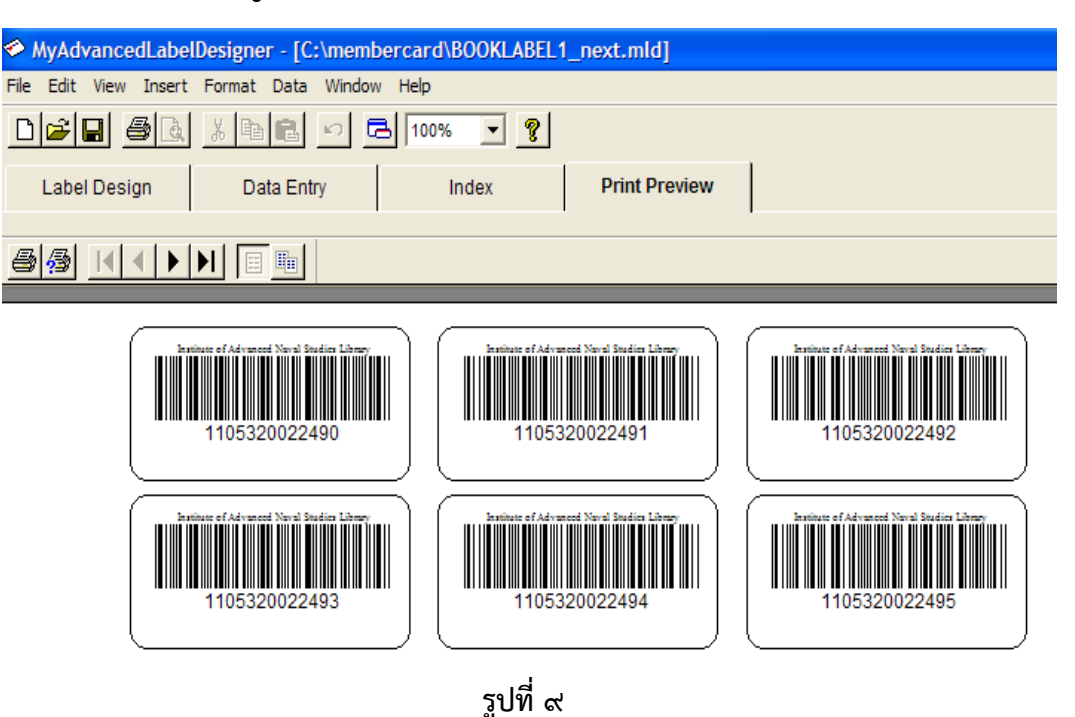

๑๐. ทำการพิมพ์สติ๊กเกอร์บาร์โค้ด โดยคลิกคำว่า File ตามด้วย Print

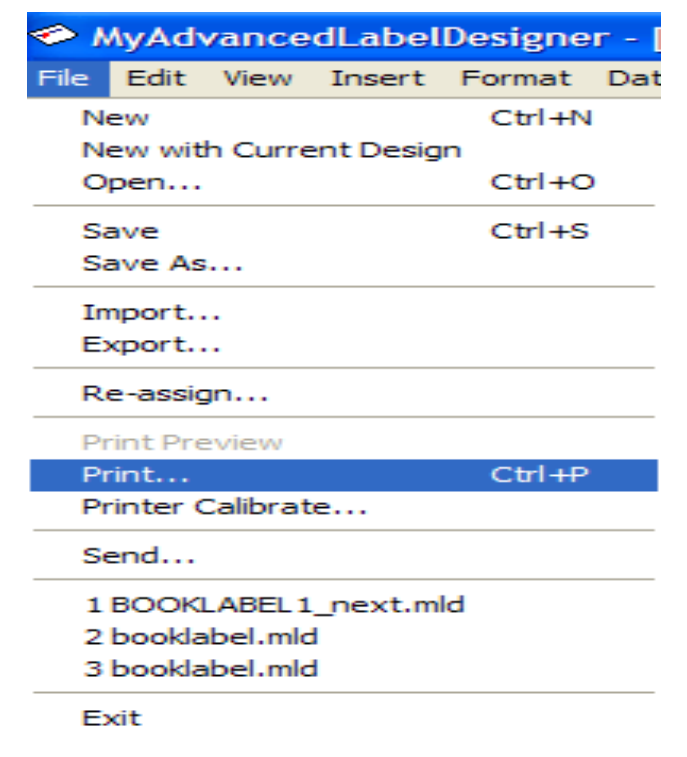

รูปที่ ๑๐

๑๑. จะปรากฏหน้าต่างที่เกี่ยวกับการพิมพ์ขึ้นมาดังรูปด้านล่าง การพิมพ์นั้นเนื่องจาก กระดาษสติ๊กเกอร์ที่นำมาพิมพ์นั้นใน ๑ แผ่น สามารถพิมพ์ได้ ๒๔ ชิ้น ดังนั้นจะต้อง คำนวณจำนวนชิ้นต่อหน้าด้วยเพื่อให้เกิดความลงตัวในการพิมพ์สติ๊กเกอร์ ๑ แผ่น

| เช่น                       | เพิ่มพ์ ๑ แผ่น                           | ୭ – ୭୯        | แต่ถ้ำ        |
|----------------------------|------------------------------------------|---------------|---------------|
|                            | พมพ ๔ แผน                                | ෙ –           |               |
| Print                      |                                          |               | ? 🔀           |
| Printer                    |                                          |               |               |
| Name:                      | EPSON T13 T22E Series                    | -             | Properties    |
| Status:<br>Type:<br>Where: | Ready<br>EPSON T13 T22E Series<br>USB001 |               |               |
| Comment:                   |                                          |               | Print to file |
| Print range                |                                          | Copies        |               |
| C All 144                  | ) Labels                                 | Number of cop | pies: 1 📫     |
| <ul> <li>Labels</li> </ul> | from: 1 to: 24                           |               |               |
| C Selecte                  | ed Labels                                |               | 3 Collate     |
|                            | Skip Labels                              | Print         | Cancel        |

รูปที่ ๑๑

๑๒. นำบาร์โค้ดที่ผลิตสำเร็จ ไปติดตั้งยังหนังสือหรือเอกสารตามต้องการ

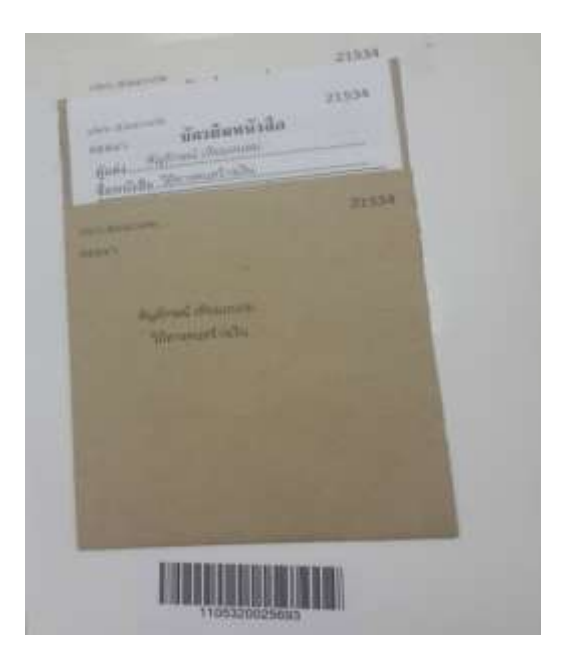

## การติดตั้งแถบแม่เหล็ก

๑. จัดเตรียมแถบแม่เหล็กสำหรับใส่หนังสือ

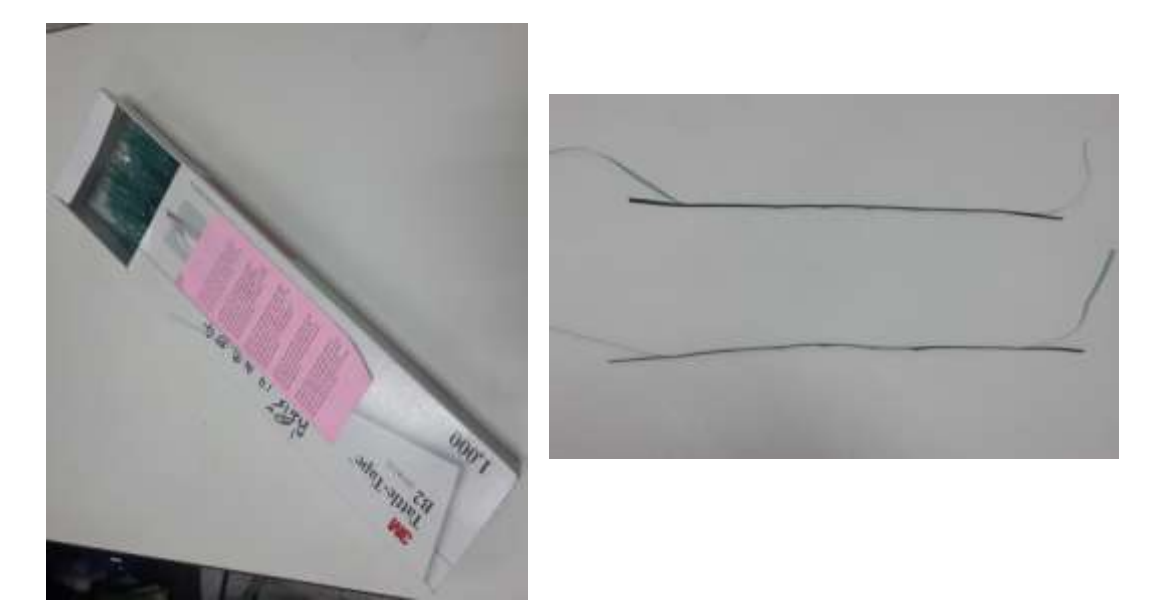

๒. ลอกแถบสีเขียวเข้มด้านบนสุดของแถบแม่เหล็กออก จะเจอชั้นกระดาษกาวสองหน้า

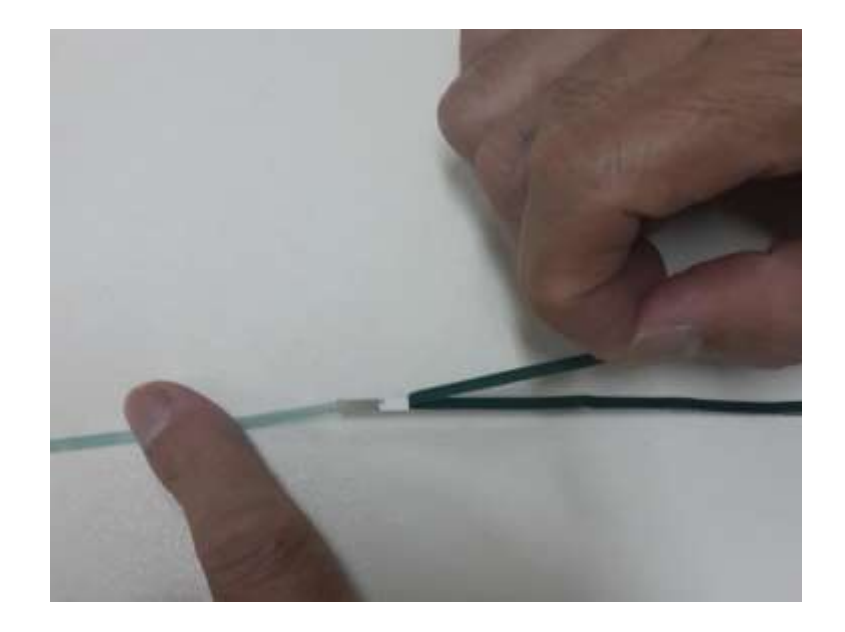

๓. นำชั้นกระดาษกาวสองหน้าสอดลงตรงกลางสันหนังสือด้านใน (ตามรูป) ของหนังสือเล่ม
 ที่ต้องการติดตั้งแถบแม่เหล็ก

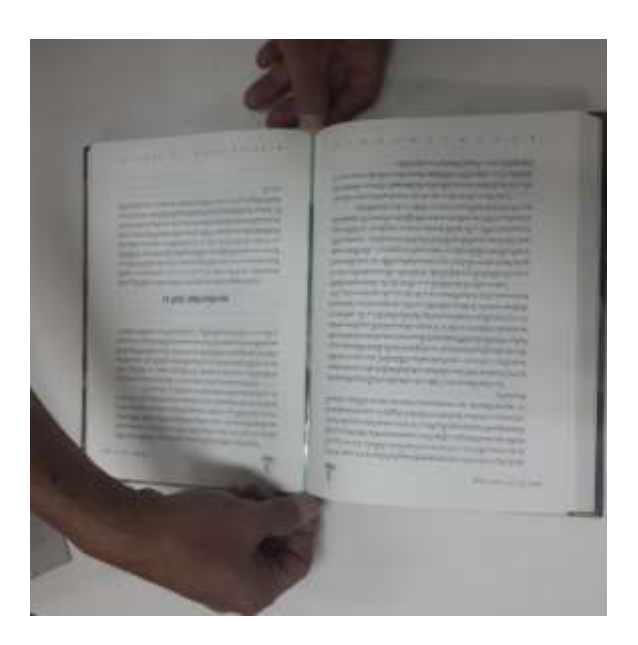

 ๑อกเทปด้านบนออก เพื่อให้เหลือแต่แถบแม่เหล็กติดบนเล่มหนังสือ กดรีดแถบแม่เหล็ก ให้แน่น

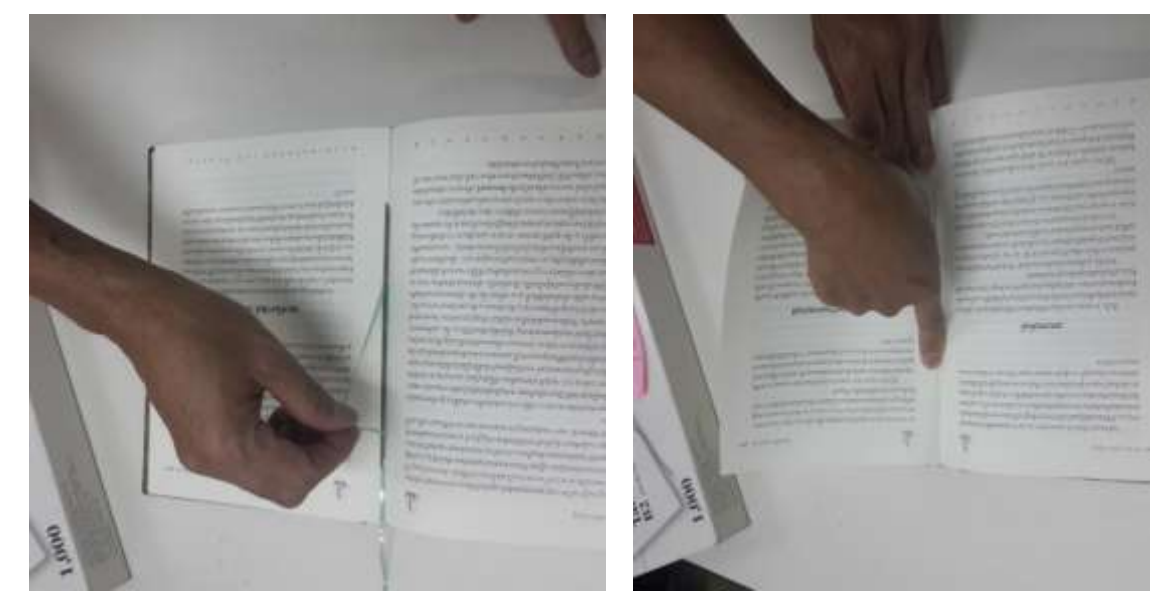

-----